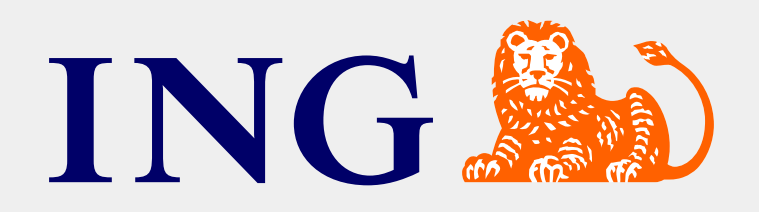

# Kurumsal İnternet Bankacılığı-Dış Ticaret Menüsü Nakit Yönetimi ve Ticaret Finansmanı Ürün Yönetimi

Eylül 2021/İstanbul

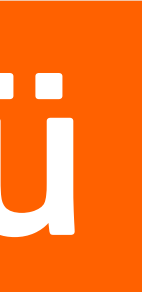

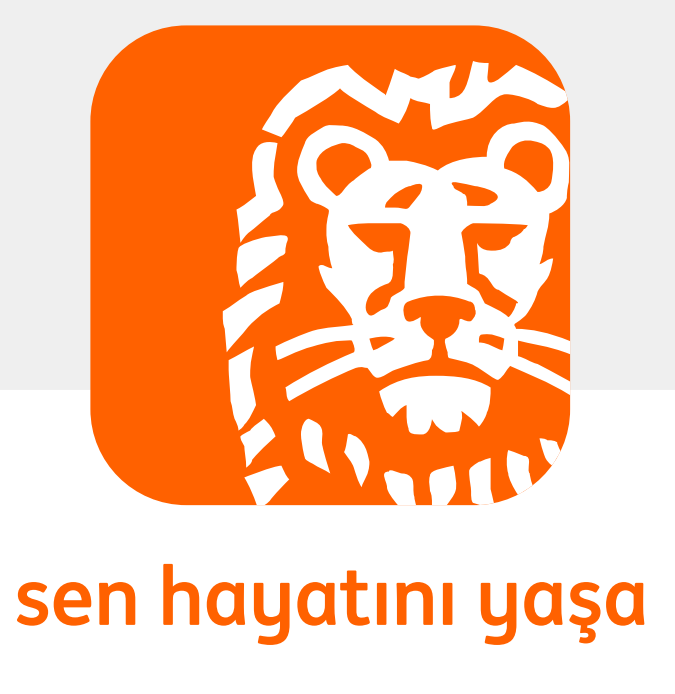

## İçerik

- Peşin ve Mal Mukabili İthalat Transferleri
- Dış Ticaret Ürünleri İzleme
- SWIFT GPI Swift Takip

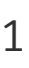

## Peşin İthalat Transferi

• Internet şubede 'Dış Ticaret' > İşlemler > Peşin İthalat Ödemesi seçilir.

| ING                |                       |                          | 🏫 Ana Sayfa    | $\ge$ |
|--------------------|-----------------------|--------------------------|----------------|-------|
| Finansal Durum     | Transfer / Ödemeler   | Yatırım İşlemleri        | Nakit Yönetimi | Dış   |
| İşlemler İzlemeler |                       |                          |                |       |
| İşl                | em Türünü Seç 🛛 🧿 Peş | in İthalat Ödemesi 🛛 Yer | i              |       |

seçildiğinde ise her 3 para cinsinden de (USD/EUR/GBP) transfer işlemi yapılabilir.

**Not:** TL hesaptan YP transfer gerçekleştirdiğinizde otomatik olarak serbest satış kurundan işlem yapılmaktadır.

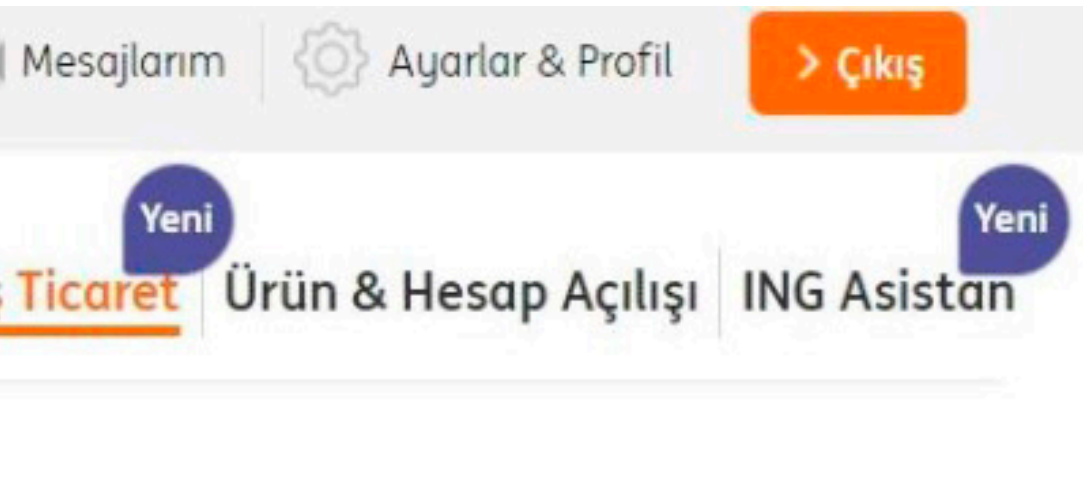

• Sadece USD, EUR ve GBP döviz cinsleri için peşin ithalat transferi yapılabilmektedir. **GÖNDEREN** hesap seçiminde TL Vadesiz veya Yabancı Para (YP) Vadesiz hesabınızdan işlem yapabilirsiniz. Gönderen hesap YP hesap seçilirse sadece ilgili YP cinsinden transfer yapılabilmektedir. TL hesap

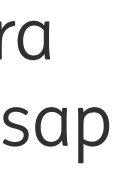

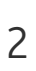

- İşlem Ücretinin Alınacağı Hesap sadece TL hesap olmalıdır. Ekran farklı bir hesap seçimine izin vermemektedir. Firmanız için sistemimizde tanımlı işlem ücreti hesabınızdan otomatik tahsil edilecektir.
- eksik ödenebilir. Menümüzde OUR seçili olarak gelmektedir.

| Vadesiz EUR                                                 | 366-1                                                                                                    | -MY-2                                                                                                    | 20.099.997                                                                                                    |
|-------------------------------------------------------------|----------------------------------------------------------------------------------------------------|----------------------------------------------------------------------------------------------------|----------------------------------------------------------------------------------------------------|
| Bakiye<br>Kullanılabilir Bakiye                             | 20.09                                                                                                    | 9.997,00 EUR<br>9.997,00 EUR                                                                                                    |                                                                                                    |
| Vadesiz TL                                                  | 366-1                                                                                                    | -MT-1                                                                                                    | 20.099.99                                                                                                    |
| Bakiye<br>Kullanılabilir Bakiye                             | 20.0                                                                                                    | 099.997,00 TL<br>099.997,00 TL                                                                                                    |                                                                                                    |
| Karşı banka masraflar<br>hesabımdan tahsil<br>edilsin.(OUR) |                                                                                                    | Karşı banka ma<br>tarafların kendi<br>aittir.(SHA)                                                                                                    | srafları<br>sine                                                                                                    |
|                                                             | Vadesiz EUR<br>Bakiye<br>Kullanılabilir Bakiye<br>Vadesiz TL<br>Bakiye<br>Kullanılabilir Bakiye<br>Kullanılabilir Bakiye | Vadesiz EUR       366-1         Bakiye       20.09         Kullanılabilir Bakiye       20.09         Vadesiz TL       366-1         Bakiye       20.0         Kullanılabilir Bakiye       20.0         Kullanılabilir Bakiye       20.0         Kullanılabilir Bakiye       20.0         Kullanılabilir Bakiye       20.0         Kullanılabilir Bakiye       20.0         Kullanılabilir Bakiye       20.0         Kullanılabilir Bakiye       20.0         Kullanılabilir Bakiye       20.0         Kullanılabilir Bakiye       20.0         Martin Bakiye       20.0         Kullanılabilir Bakiye       20.0         Karşı banka masrafları<br>hesabımdan tahsil<br>edilsin.(OUR)       0 | Vadesiz EUR366-1-MY-2Bakiye<br>Kullanılabilir Bakiye20.099.997,00 EUR<br>20.099.997,00 EURVadesiz TL366-1-MT-1Bakiye<br>Kullanılabilir Bakiye20.099.997,00 TL<br>20.099.997,00 TL<br>20.099.997,00 TLBakiye<br>kullanılabilir Bakiye20.099.997,00 TL<br>20.099.997,00 TL<br>20.099.997,00 TL<br>20.099.997,00 TLSakiye<br>kullanılabilir Bakiye20.099.997,00 TL<br>20.099.997,00 TL<br>20.099.997,00 TLSakiye<br>kullanılabilir Bakiye20.099.997,00 TL<br>20.099.997,00 TL<br>20.099.997,00 TL |

• Masraf tipi karşı banka masraflarını ifade eder. OUR seçildiğinde bedel alıcı firmaya kesintisiz ödenir ve karşı banka masraflarını bankamızdan talep ettiğinde firmanız hesabından ayrıca tahsil edilir. SHA seçimi yapıldığında bedel alıcı firmaya karşı banka masrafları kesildikten sonra

| ,00 EUR  | ~ |
|----------|---|
|          |   |
|          |   |
| 97,00 TL | ~ |

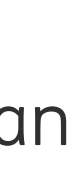

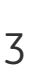

- ALICI kısmında Yeni Alıcı veya Kayıtlı Alıcı seçenekleri ile ilerleyebilirsiniz.
- saatlerinden önce yapılmış ise aynı gün, sonrasında yapılmış ise bir sonraki iş günü gerçekleşir.
- Peşin ithalat transferi için cut off saatlerimiz:

| Döviz Cinsi | Ödeme Bitiş Saati |
|-------------|-------------------|
| USD         | 16.00             |
| EUR         | 15.30             |
| GBP         | 14.30             |

• Döviz Cinsi seçilerek Tutar girişi yapılır.

| Alıcı          | 🔘 Kayıtlı Alıcı 🦲 Yeni Alıcı |
|----------------|------------------------------|
| Valör Tarihi 🕕 | Normal                       |
| Döviz Cinsi    | ABD DOLARI                   |
| Tutar          | 250.000 , 32 USD             |

• Valör tarihi Acil veya Normal seçilebilir. Şuanda bu seçime bakılmaksızın işlem hep aynı gün valör ile gerçekleşir. Yani işlem aşağıdaki cut off

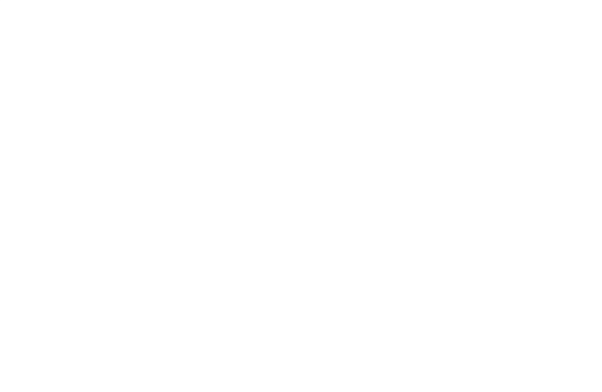

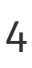

- hesaba transfer yapılamamaktadır.
- Swift / Banka Seçim'den 'Banka Adı' veya 'Swift Kodu' seçenekleri seçilebilir.

Banka Adı seçimi yapıldığında 'Alıcı Ülke' seçimi yapmanız gerekir. İlk 3 harf ile arama yapabilirsiniz. Bu seçimden sonra 'Alıcı Banka' sahası açılır. Swift Kodu seçiminde BIC Kodu sahasına en az 8 haneden oluşan bankanın swift kodu girildiğinde Alıcı Banka adı ve Alıcı Şube Swift Kodu otomatik olarak çıkacaktır.

| Gönderim Türü 🕕       | Hesaba                            |
|-----------------------|-----------------------------------|
| Swift/Banka Seçim     | SWIFT Kodu                        |
| BIC Kodu              | BOFAUS3NXXX                       |
| Alıcı Banka           | BANK OF AMERICA, N.A.             |
| Alıcı Şube SWIFT Kodu | NEW YORK UNITED STATES OF AMERICA |
| Alıcı BIC Kodu        | BOFAUS3NXXX                       |

• Gönderim Türü için 'Hesaba' veya 'IBAN'a' seçimleri yapılır. Avrupa Birliği ülkelerine yapılan transferlerde sadece IBAN kabul edilmektedir,

| ~ |  |
|---|--|
| ~ |  |
|   |  |
|   |  |
|   |  |
| ~ |  |

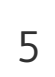

- Alıcı Hesap No / IBAN bilgisi girilir. Sistem IBAN bilgisini banka ve ülke IBAN numaralarına göre kontrol ettiğinden hatalı numara girişinde uyarı verecektir.
- edilmesi söz konusudur.
- Alıcı Ünvan bilgisi girilerek Alıcı Ülke yazılır veya listeden seçilir.

| Alıcı Hesap No/IBAN | 123456789012345                                 |
|---------------------|-------------------------------------------------|
| Alıcı Adres 🕕       | 660 South Figueroa Street Los Angeles, CA 90017 |
| Alıcı Unvan         | TEST A.Ş                                        |
| Alıcı Ülke          | amori                                           |
| AllCI OIKE          | AMERIKA BIRLESIK DEVLETLERI                     |
| ( <b>1</b> )        | AMERIKAN SAMOA                                  |

• Alıcı Adres bilgisi girilir. Alıcı bankası Kanada veya Lübnan bankası ise detaylı adres girilmelidir, aksi durumda bedelin banka tarafından iade

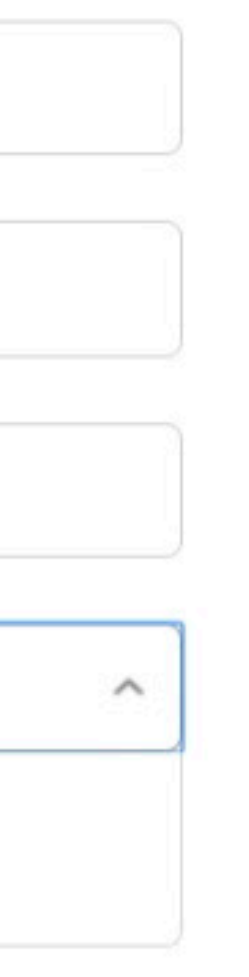

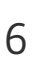

Eğer ihracatçı alıcıdan farklı ise **İhracatçı Firma Ünvanı** ve **İhracatçının Ülkesi** sahaları ayrıca doldurulmalıdır.

| 0                      | 🖌 İhracatçı firma ile ödeme yapılan firma aynıdır. |
|------------------------|----------------------------------------------------|
| İhracatçı Firma Unvanı | TEST A.Ş                                           |
| İhracatçının Ülkesi    | AMERİKA BİRLEŞİK DEVLETLERİ                        |
|                        | Işlem transit ticaret midir?                       |

- İşlem transit ticaret ise aşağıdaki seçenek işaretlenir ve **Malın Alındığı Ülke** ve **Malın Satıldığı Ülke** alanları doldurulur.
- İşlem transit ticaret değilse bu seçenek işaretlenmez ve sadece **Malın Alındığı Ülke** alanının doldurulması yeterlidir.

| Malın Alındığı Ülke  | AMERİKA BİRLEŞİK DEVLETLERİ |  |
|----------------------|-----------------------------|--|
| Malın Satıldığı Ülke | İSPANYA                     |  |

• İhracatçı firma ve ödeme yapılan firma aynı ise aşağıdaki seçenek işaretlenir. Alıcı olarak girilen bilgi otomatik olarak ihracatçı bilgilerine yazılır.

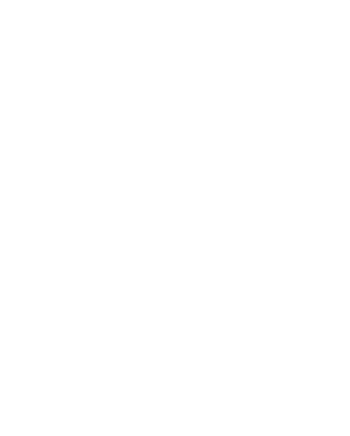

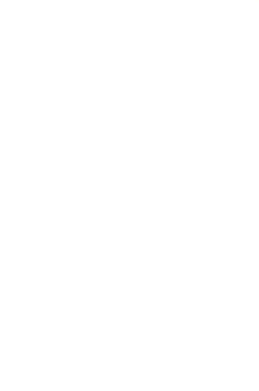

Fatura/Proforma No alanına en fazla 20 karakter girilebilir. Bu bilgiler oluşturulan e-Gümrük Belge ID' de yer alır.

En fazla 7 adet olacak şekilde Birden fazla Fatura/Proforma bilgisi girilebilir. Bu bilgiler oluşturulan e-gümrük belge ID'de yer alır.

|                       | Aşağıda gireceğiniz bilgilerin ilk 14 | 40 karakteri Swift mesajının 70 n | o'lu Açıklama ala | ınında yer alacaktır. |
|-----------------------|---------------------------------------|-----------------------------------|-------------------|-----------------------|
| Fatura/Proforma No    |                                       |                                   |                   |                       |
| Fatura/Proforma Tarih | 28/06/2020                            |                                   |                   |                       |
|                       |                                       |                                   |                   | > Ekle                |
|                       | Doküman No                            | Doküman Tarih                     |                   |                       |
|                       | 12345678901234567890                  | 28/06/2020                        | Sil               |                       |
|                       | 5674345                               | 02/06/2020                        | <u>Sil</u>        |                       |
|                       |                                       |                                   |                   |                       |

| Doküman No           | Doküman Tarih |            |
|----------------------|---------------|------------|
| 12345678901234567890 | 28/06/2020    | <u>Sil</u> |
| 5674345              | 02/06/2020    | <u>Sil</u> |

• Fatura/Proforma No ve Tarih girilerek ekle butonuna basılmalıdır. Birden fazla fatura/proforma bilgisini "Ekle" butonu ile alt alta aşağıdaki şekilde ekleyebilir, silmek istediklerinizi "Sil" butonu ile silinebilir. Bir fatura bilgisi girilse dahi "Ekle" butonu ile listeye eklenmelidir. Her bir

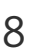

### • İşlem beyanları okunarak aşağıdaki şekilde onay seçimi yapılır ve İleri butonuna basılarak "Onay" sayfasına geçilir.

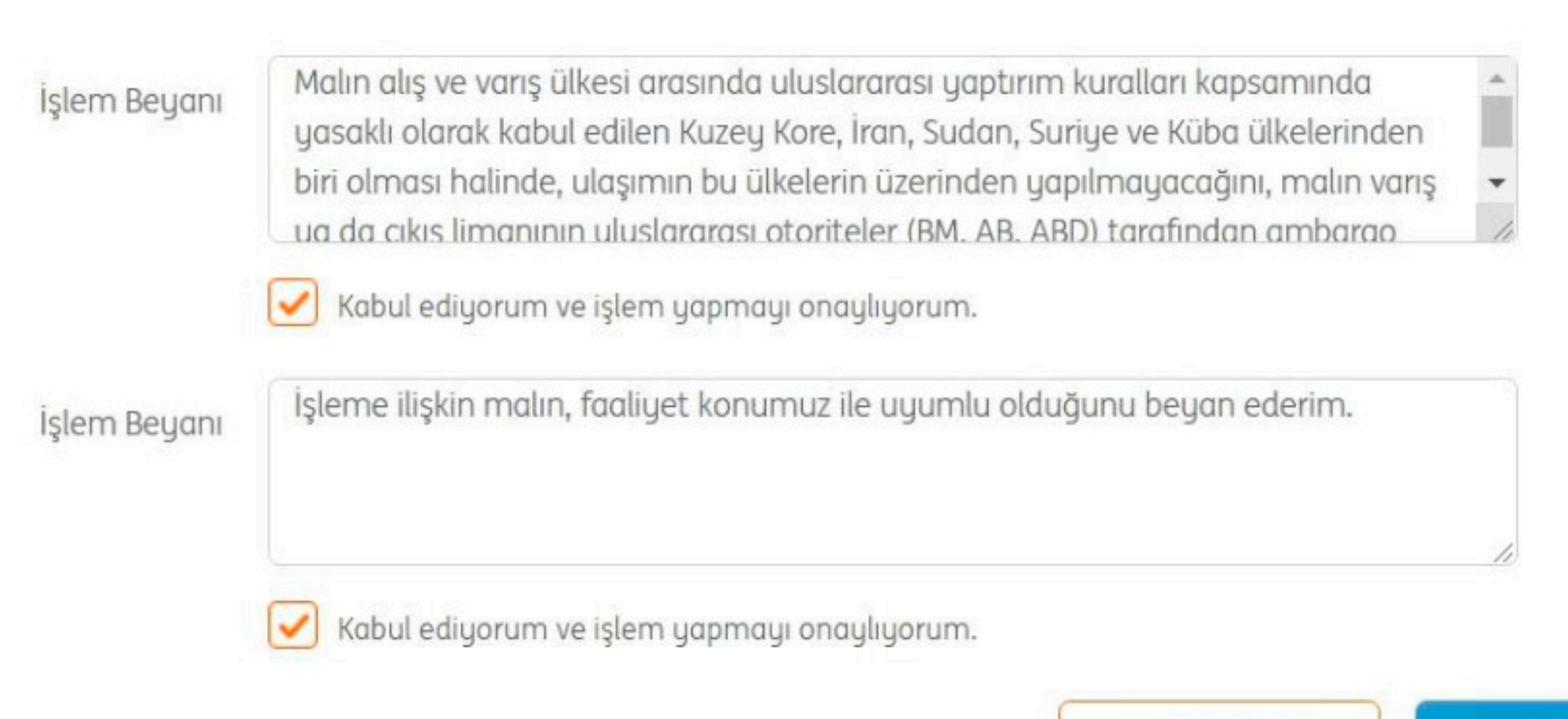

> İleri

Temizle

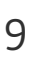

| İşlem Bilgisi | Kaynak Hesap No        | 366-18422324-MT-1                               |
|---------------|------------------------|-------------------------------------------------|
|               | Kaynak IBAN            | TR10 0009 9018 4223 2400 1000 01                |
|               | Valör Tarihi           | Normal                                          |
|               | Alıcı Banka            | BANK OF AMERICA, N.A.                           |
|               | Alıcı Banka Swift Kodu | BOFAUS3NXXX                                     |
|               | İşlem Türü             | Peşin İthalat Ödemesi                           |
|               | Masraf Tipi            | OUR                                             |
| Alıcı Bilgisi | Alıcı Hesap No         | 12345567822222                                  |
|               | Alıcı Adres            | 660 South Figueroa Street Los Angeles, CA 90017 |
|               | İhracatçı Ünvan        | TEST A.Ş.                                       |
|               | İhracatçı Ülke         | AMERİKA BİRLEŞİK DEVLETLERİ                     |
|               | Alıcı Unvan            | TEST A.Ş.                                       |
| Tutar         | Tutar                  | 250.000,32 USD                                  |
|               | Masraf Hesap No        | 366-18422324-MT-1                               |
|               | Masraf IBAN            | TR10 0009 9018 4223 2400 1000 01                |
|               | İşlem Ücreti           | 15,75 TL (Tutara BSMV dahildir)                 |
|               |                        |                                                 |

• Onay ekranında girdiğiniz bilgileri kontrol ettikten sonra **'ONAYLA'** veya hatalı bir bilgi gördüyseniz **'GERİ'** butonuna basabilirsiniz.

> Onayla

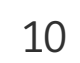

• **Onayla** butonuna basıldığında aşağıdaki şekilde uyarı çıkar.

Finansal Durum Transfer / Ödemeler Yatırım İşlemleri Nakit Yönetimi

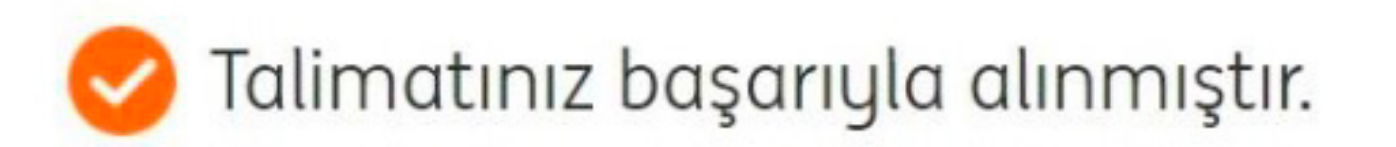

Başka bir işlem yapmak ya da peşin ithalat talimatlarınızı görüntülemek ister misiniz?

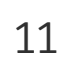

### • İşlem İptal Özelliği:

Cut-off saati sonrasında girilen ya da hesap bakiyesinin yetersizliği durumlarında bekleyen ithalat transferleri, İzleme menüsünden müşteri tarafından iptal edilebilmektedir.

Bu amaçla, işlemlerin özet listelendiği ekranda her bir işlem için Detay yanında İptal seçeneği de sunulmaktadır.

|             | Liste       |              |              |              |
|-------------|-------------|--------------|--------------|--------------|
| Referans No | Alici Unvan | İşlem Tutarı | İşlem Tarihi | Statü        |
| 158-DCCG-0  | aswdasd     | 198,00 USD   | 20/04/2021   | TALEP ALINDI |
| 0-DC-0      | UNVAN TEST  | 245,00 EUR   | 20/04/2021   | TALEP ALINDI |
| 158-DCCG-0  | aswdasd     | 396,00 USD   | 20/04/2021   | TALEP ALINDI |
| 158-DCCG-44 | aswdasd     | 396,00 USD   | 20/04/2021   | KABALI       |
| 158-DCCG-41 | aswdasd     | 396,00 USD   | 20/04/2021   | KABALI       |
| 158-DCCG-42 | aswdasd     | 99,00 USD    | 20/04/2021   | KABALI       |
| 158-DCCG-43 | aswdasd     | 99,00 USD    | 20/04/2021   | KABALI       |
| 158-DCCG-40 | aswdasd     | 297,00 USD   | 20/04/2021   | KAPALI       |

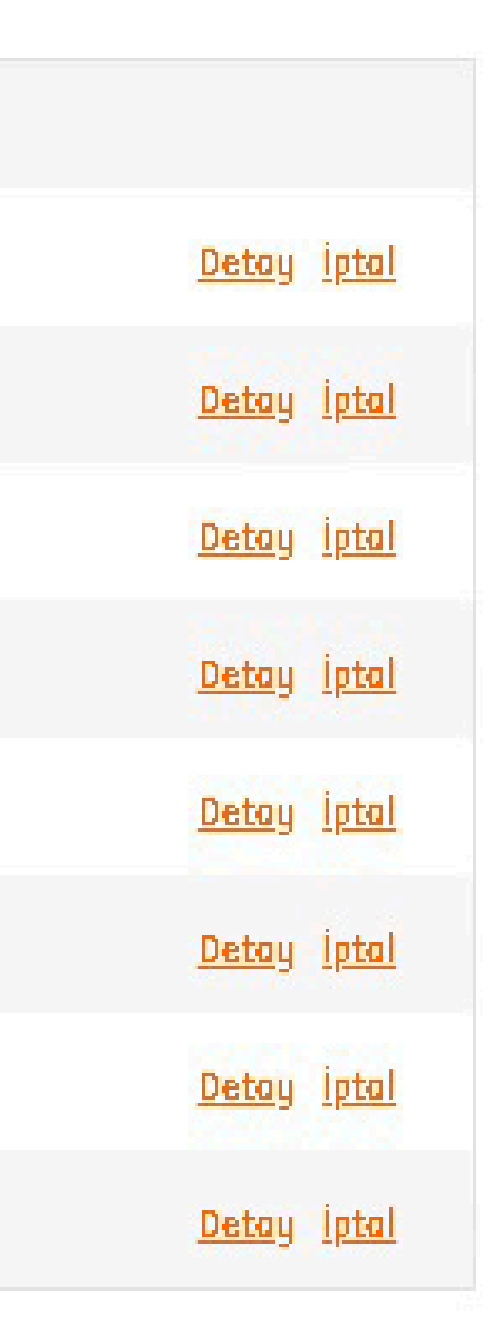

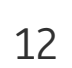

#### ÖNEMLİ: İptal kriterine uygun olmayan bir işlem iptal edilmek istendiğinde aşağıdaki ekran uyarısı alınacaktır. Örneğin, statüsü KAPALI olan işlemler iptal edilemez.

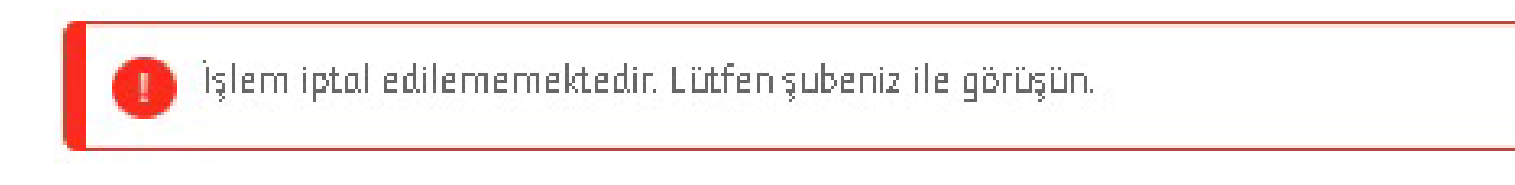

### TALEP ALINDI statüsündeki bir işlem iptal edilmek istendiğinde, İptal'e tıklanır:

| L                | .iste       |                |              |                  |           |              |              |              |
|------------------|-------------|----------------|--------------|------------------|-----------|--------------|--------------|--------------|
| Referans No      | Alıcı Unvan | İşlem Tutarı   | İşlem Tarihi | E-Gümrük Bel     | ge ID     | Statü        |              |              |
| 0-CP-0           | CHAS        | 105.000,00 EUR | 20/04/2021   |                  |           | TALEP ALINDI | <u>Detay</u> | <u>iptal</u> |
| 158-CP-0         | CHAS        | 345,25 GBP     | 20/04/2021   |                  |           | TALEP ALINDI | <u>Detay</u> | <u>iptal</u> |
| D                | etay        |                |              |                  |           |              |              |              |
| Alici Banka      | CHAS        |                | İşlem        | futarı           | 105.000,0 | IO EUR       |              |              |
| lici Unvan       | UNVAN TEST  |                | Masra        | f Tipi           | OUR       |              |              |              |
| şlem Tarihi      | 20/04/2021  |                | Borçlu       | Hesap            | 158-1013  | 3108-MY-39   |              |              |
| alör Tarihi      | 20/04/2021  |                | Masra        | f Hesabı         | 158-1013  | 3108-MT-4    |              |              |
| -Gümrük Belge ID | 12          |                | Yurtiçi      | Masraf Tutarı    | 55,00 TL  |              |              |              |
|                  |             |                | Yurtdi       | şı Masraf Tutarı | 0,00 TL   |              |              |              |

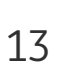

#### İptal edilecek işlemin özet bilgileri İptal Onay aşamasında müşteriye gösterilir ve Onayla butonu ile iptali gerçekleştirmesi sağlanır.

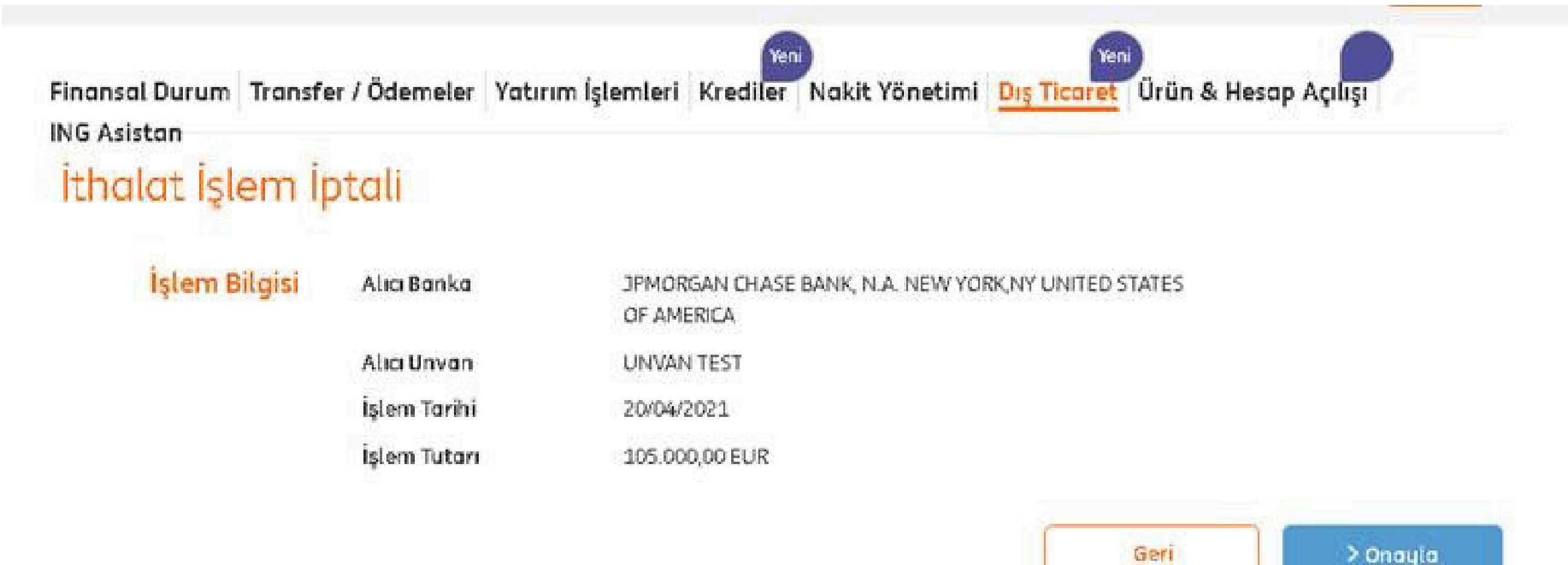

> Onayla

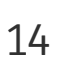

İptal sağlandıktan sonra tekrar İzleme menüsünden işlemin statüsünün İptal olarak güncellendiği görülür:

|             | İşlem Türü   | Peşin İthalat                                                             |               |                   |           | ~                  |
|-------------|--------------|---------------------------------------------------------------------------|---------------|-------------------|-----------|--------------------|
|             | Statü        | Hepsi                                                                     |               |                   |           | ~                  |
| İşlem Ta    | ırih Aralığı | <ul> <li>İşlem Tarih Aralığı</li> <li>20/04/2021</li> <li>20/0</li> </ul> | e-Gümrük Belg | ge ID             | > Görünti | üle                |
| Li          | iste         |                                                                           |               |                   |           |                    |
| Referans No | Alici Unvan  | İşlem Tutarı                                                              | İşlem Tarihi  | E-Gümrük Belge ID | Statü     |                    |
| 0-CP-0      | unvan        | 50,00 USD                                                                 | 12/04/2021    |                   | iptal     | <u>Detay İptal</u> |

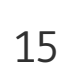

## Mal Mukabili İthalat Transferi

• Dış Ticaret menüsüne girilerek, **İşlemler > Mal Mukabili İthalat Ödemesi** seçilir.

| ING 🍌          |                     |                     |                          | 🎢 Ana Sayfa         | 🔀 Mesajlarır       | m 🛛 🙆 Ayarlar & Pi   |
|----------------|---------------------|---------------------|--------------------------|---------------------|--------------------|----------------------|
| Finansal Durum | Transfer / Ödemeler | Yatırım İşlemleri   | Yer<br>Krediler          | i<br>Nakit Yönetimi | Yer<br>Dış Ticaret | i<br>Ürün & Hesap Ad |
| İşlemler İzle  | meler               |                     |                          |                     |                    |                      |
|                | İşlem Türünü Seç    | ; 🔵 Peşin İthalat Ö | odemesi <mark>Yen</mark> | Mal I               | Mukabili İthalat   | Ödemesi Yeni         |

- Sadece USD, EUR ve GBP döviz cinslerine ait mal mukabili ithalat transferi yapılabilmektedir.
- onayının verilmesi gerekmektedir.

| Döviz Cinsi | Ödeme Bitiş Saati |
|-------------|-------------------|
| USD         | 16.00             |
| EUR         | 15.30             |
| GBP         | 14.30             |

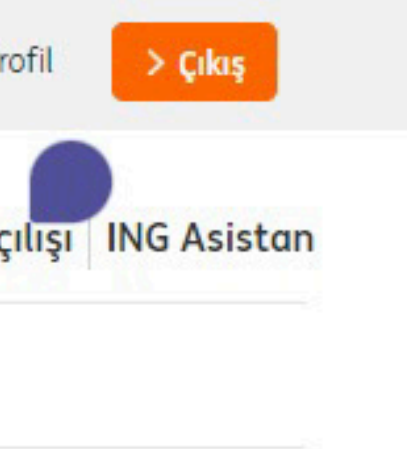

• Döviz cinsi bazında ödeme bitiş saatleri aşağıda yer almaktadır. Bu saatler sonrasında girilen işlemler bir sonraki iş günü otomatik gerçekleşir. İşlemin gerçekleşebilmesi için eğer müşteri onayı gerekiyorsa giriş saati değil onay saati dikkate alınarak aşağıdaki saatler öncesinde işlem

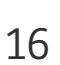

cinsinde transfer işlemi yapılabilir.

**Not:** TL hesaptan yapılan YP transferlerde otomatik olarak serbest satış kurundan işlem yapılır.

- İşlem Ücretinin Alınacağı Hesap sadece TL hesap olmalıdır. İşlem ücreti işlem esnasında seçilen hesaptan otomatik tahsil edilir.
- Masraf Tipi OUR veya SHA olarak seçilir. Karşı banka masraflarıdır.
  - OUR seçildiğinde bedel alıcı firmaya kesintisiz ödenir ve karşı banka masraflarını bankamızdan talep ettiğinde firmanız hesabından ayrıca tahsil edilir.

| Gonderen                        | Vadesiz EUR                                                 | 366-1        | -MY-2                                               | 20.099.997,00 E  |
|---------------------------------|-------------------------------------------------------------|--------------|-----------------------------------------------------|------------------|
|                                 | Bakiye<br>Kullanılabilir Bakiye                             | 20.09        | 9.997,00 EUR<br>9.997,00 EUR                        |                  |
| İşlem Ücretinin Alınacağı Hesap | Vadesiz TL                                                  | 366-1        | -MT-1                                               | 20.099.997,00    |
|                                 | Bakiye<br>Kullanılabilir Bakiye                             | 20.0<br>20.0 | 99.997,00 TL<br>99.997,00 TL                        |                  |
| Masraf Tipi                     | Karşı banka masraflar<br>hesabımdan tahsil<br>edilsin.(OUR) | I O K        | (arşı banka ma:<br>arafların kendis<br>ıittir.(SHA) | srafları<br>sine |

• Ekrana gelen aşağıdaki alanlarda, transferin gerçekleşeceği borçlu ve masraf hesapları seçilir. GÖNDEREN hesap seçiminde TL veya işlemin yapılacağı döviz cinsi ile aynı olan bir yabancı para (YP) vadesiz hesabınızdan işlem yapılabilir. TL hesap seçildiğinde ise USD, EUR veya GBP döviz

SHA seçildiğinde bedel alıcı firmaya karşı banka masrafları kesildikten sonra ödenir bu nedenle eksik tutar aktarılabilir.

| JR | ~ |
|----|---|
|    |   |
|    |   |
| TL | ~ |

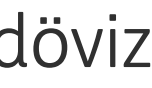

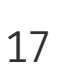

- devam edebilirsiniz.
- Döviz Cinsi seçilerek Tutar girişi yapılır.

| Alıcı          | 🔘 Kayıtlı Alıcı  |
|----------------|------------------|
| Valör Tarihi 🕕 | Normal           |
| Döviz Cinsi    | ABD DOLARI       |
| Tutar          | 250.000 , 32 USD |

• ALICI alanında kayıtlı veya yeni alıcı seçilir. Kayıtlı Alıcı işlem esnasında kaydedilen alıcılardan oluşur. Bu alıcılar arasından seçim yaparak da

• Valör tarihi: Acil/Normal seçilmelidir. Hangi seçim olursa olsun yukarıda belirtilen ödeme bitiş saatlerine göre işlem aynı gün gerçekleşir.

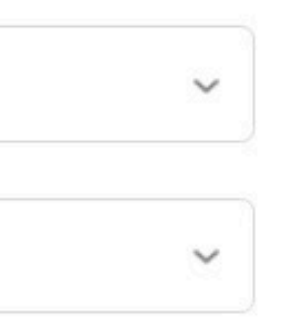

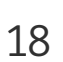

- Swift / Banka Seçim'den 'Banka Adı' veya 'Swift Kodu' seçilir.

| Gönderim Türü 🕕   | Hesaba     |
|-------------------|------------|
| Swift/Banka Seçim | SWIFT Kodu |

- Eğer Swift / Banka Seçim: Banka Adı seçilirse,
  - girerek sorgula butonuna basarak ilgili bankayı seçebilirsiniz.

| Swift/Banka Seçim | Banka Adı |           |
|-------------------|-----------|-----------|
| Alıcı Ülke        | ALMANYA   |           |
| Alici Banka 🕕     | abc       | > Sorgula |

• Gönderim Türü: Hesaba/IBAN' seçilir. Avrupa Birliği ülkelerine yapılan transferlerde sadece IBAN girilmelidir. Hesaba transfer yapılamamaktadır.

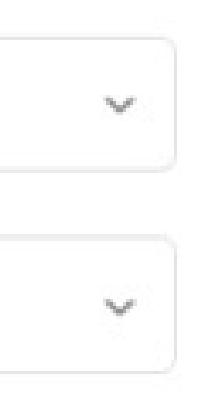

• Aşağıdaki şekilde 'Alıcı Ülke' alanı açılır, listeden seçilen ülkeye göre o ülkedeki bankayı Alıcı Banka alanına, banka isminin ilk 3 karakterini

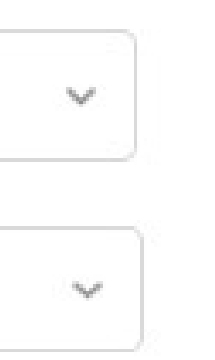

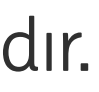

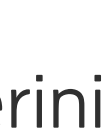

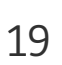

alanları aşağıdaki şekilde otomatik dolar.

| Gönderim Türü 🕕       | Hesaba                            | ~ |
|-----------------------|-----------------------------------|---|
| Swift/Banka Seçim     | SWIFT Kodu                        | ~ |
| BIC Kodu              | BOFAUS3NXXX                       |   |
| Alıcı Banka           | BANK OF AMERICA, N.A.             |   |
| Alıcı Şube SWIFT Kodu | NEW YORK UNITED STATES OF AMERICA | ~ |
| Alıcı BIC Kodu        | BOFAUS3NXXX                       |   |

- Daha sonra aşağıdaki şekilde **Alıcı Hesap No/IBAN** bilgisi girilir. IBAN hatalı girildiğinde ekran uyarı verir, işleme devam ettirmez.
- edilebilir. Alanların yanındaki 🕕 işaretine tıklayarak detaylı açıklamaları görebilirsiniz.

• Swift Kodu seçilirse, aşağıdaki BIC Kodu alanına alıcı bankanın 8 veya 11 karakterli Swift kodu girilir, alıcı banka adı ve alıcı şube swift kodu

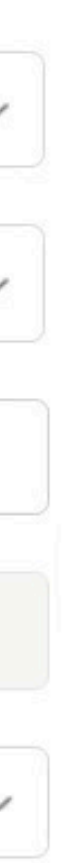

• Alıcı Adres bilgisi girilir. Alıcı banka, Kanada veya Lübnan bankası ise detaylı adres girilmelidir, aksi durumda bedel banka tarafından iade

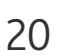

• Alıcı Unvan ve Alıcı Ülke bilgileri ekrana girilir.

| Alıcı Hesap No/IBAN | 123456789012345                                 |
|---------------------|-------------------------------------------------|
| Alıcı Adres 🕕       | 660 South Figueroa Street Los Angeles, CA 90017 |
| Alıcı Unvan         | TEST A.Ş                                        |
| Alıcı Ülke          | ameri                                           |
| ()                  | AMERİKA BİRLEŞİK DEVLETLERİ<br>AMERİKAN SAMOA   |

| TLERI |
|-------|
|       |

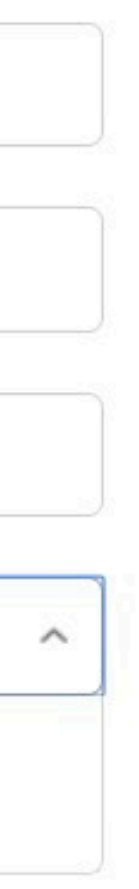

İhracatçı firma ve ödeme yapılan firma aynı ise aşağıdaki seçeneği işaretlenir. Bu durumda otomatik olarak ihracatçı firma unvanı ve ihracatçı ülke alanları otomatik dolar. Eğer ihracatçı farklı ise İhracatçı Firma Unvanı ve İhracatçının Ülkesi sahaları doldurulmalıdır.

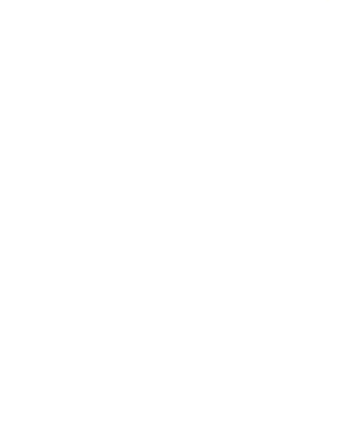

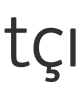

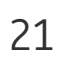

• İşlem transit ticaret ise aşağıdaki seçenek işaretlenir ve **Malın Alındığı Ülke** ve **Malın Satıldığı Ülke** alanları doldurulur. İşlem transit ticaret değilsebu seçenek işaretlenmez ve sadece **Malın Alındığı Ülke** alanının doldurulması yeterlidir.

|                      | Işlem transit ticaret midir? |   |
|----------------------|------------------------------|---|
| Malın Alındığı Ülke  | AMERİKA BİRLEŞİK DEVLETLERİ  | ~ |
| Malın Satıldığı Ülke | İSPANYA                      | ~ |

• Aşağıdaki şekilde sırasıyla Menşei Ülke ve gümrük beyannamesine ilişkin alanlar doldurulur.

| Menşei Ülke             | BEYAZ RUSYA   |                |                     |
|-------------------------|---------------|----------------|---------------------|
| Gümrük Kodu/Adı         | 70300 - ANTAL | YA SERBEST BÖL | GE GÜMRÜK MÜDÜRLÜĞÜ |
| Gümrük Beyanname Tarihi | 11/02/2021 🗰  |                |                     |
| Gümrük Beyanname No     | 21070300IM    | 424242         |                     |

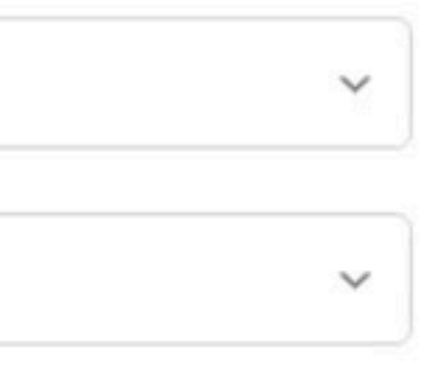

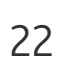

girilse dahi aşağıdaki ekle butonu ile listeye eklenmelidir. Her bir Fatura/Proforma No alanına en fazla 20 karakter girilebilir.

| Selection No.        | Aşağıda gireceğiniz öngilerin ik z | to kalakteri switt mesajinin 70 n |     | innua ger alacaren. |
|----------------------|------------------------------------|-----------------------------------|-----|---------------------|
| Fatura/Proforma No   | ę                                  |                                   |     |                     |
| ıtura/Proforma Tarih | 28/06/2020                         |                                   |     |                     |
|                      |                                    |                                   |     | > Ekle              |
|                      | Doküman No                         | Doküman Tarih                     |     |                     |
|                      | 12345678901234567890               | 28/06/2020                        | SIL |                     |
|                      | 5674345                            | 02/06/2020                        | Sil |                     |

• Fatura/Proforma No ve Tarih girilerek ekle butonuna basılır. Mal mukabili ithalat işlemlerinde bu alanlar zorunlu değildir. Birden fazla fatura/proforma bilgisini "Ekle" butonu ile alt alta aşağıdaki şekilde ekleyebilir, silmek istediklerinizi "Sil" butonu ile silebilirsiniz. Bir fatura bilgisi

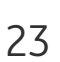

bir isim verilir ve bu sayede alıcı kaydı işlem tamamlandığında otomatik gerçekleşir.

"İleri" butonuna basılarak "Onay" sayfasına geçilir.

| İşlem Beyanı | Malın alış ve varış ülkesi arasında uluslararası yaptırım kuralları kapsamında<br>yasaklı olarak kabul edilen Kuzey Kore, İran, Sudan, Suriye ve Küba ülkelerinden<br>biri olması halinde, ulaşımın bu ülkelerin üzerinden yapılmayacağını, malın varış<br>ua da çıkıs limanının uluslararası otoriteler (BM, AB, ABD) tarafından ambarao | •   |
|--------------|----------------------------------------------------------------------------------------------------|-----|
| İşlem Beyanı | Kabul ediyorum ve işlem yapmayı onaylıyorum.<br>İşleme ilişkin malın, faaliyet konumuz ile uyumlu olduğunu beyan ederim.                                                                                                    |     |
|              | Kabul ediyorum ve işlem yapmayı onaylıyorum.                                                                                                    | _// |
|              | Yukarıdaki alıcı bilgilerini sonraki işlemlerimde kullanmak için kaydetmek istiyorum<br>TEST A.Ş İthalat İşlemi                                                                                                    |     |
|              | Temizle                                                                                                    |     |

• İşlem beyanları okunarak aşağıdaki alanlar işaretlenir, alıcı bilgileri sonraki işlemlerde kullanmak istenirse aşağıdaki alan işaretlenerek alıcıya

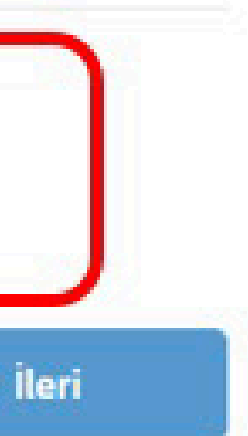

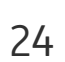

Onay ekranında girilen bilgiler kontrol edilir ve 'ONAYLA' butonuna basılır. Hatalı bir bilgi varsa 'GERİ' butonu ile bir önceki sayfaya dönerek düzeltme yapabilirsiniz.

| İşlem Bilgisi | Kaynak Hesap No        | 366-1: ·MT-1                                    |
|---------------|------------------------|-------------------------------------------------|
|               | Kaynak IBAN            | TR10 0009 901 400 1000 01                       |
|               | Valör Tarihi           | Normal                                          |
|               | Alıcı Banka            | BANK OF AMERICA, N.A.                           |
|               | Alıcı Banka Swift Kodu | BOFAUS3NXXX                                     |
|               | İşlem Türü             | Peşin İthalat Ödemesi                           |
|               | Masraf Tipi            | OUR                                             |
| Alıcı Bilgisi | Alıcı Hesap No         | 12345567822222                                  |
|               | Alıcı Adres            | 660 South Figueroa Street Los Angeles, CA 90017 |
|               | İhracatçı Ünvan        | TEST A.Ş.                                       |
|               | İhracatçı Ülke         | AMERİKA BİRLEŞİK DEVLETLERİ                     |
|               | Alıcı Unvan            | TEST A.Ş.                                       |
| Tutar         | Tutar                  | 250.000,32 USD                                  |
|               | Masraf Hesap No        | 366-1 -MT-1                                     |
|               | Masraf IBAN            | TR10 0009 9018 4 ) 1000 01                      |
|               | İşlem Ücreti           | 15,75 TL (Tutara BSMV dahildir)                 |
|               |                        |                                                 |

Geri

> Onayla

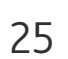

• Onayla butonuna basıldığında ise işlem girişi tamamlanır.

Finansal Durum Transfer / Ödemeler Yatırım İşlemleri Nakit Yönetimi

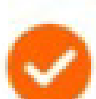

Talimatınız başarıyla alınmıştır.

Başka bir işlem yapmak ya da mal mukabili ithalat talimatlarınızı görüntülemek ister misiniz?

ÖNEMLİ: Müşteri başına tanımlanabilecek günlük işlem limiti 2 mio USD ile sınırlıdır. Bu limit, internet şube kanalından peşin ve mal mukabili ithalat transferleri için ortak limittir.

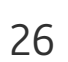

### • İşlem İptal Özelliği:

Cut-off saati sonrasında girilen ya da hesap bakiyesinin yetersizliği durumlarında bekleyen ithalat transferleri, İzleme menüsünden müşteri tarafından iptal edilebilmektedir. Bu amaçla, İşlemlerin özet listelendiği ekranda her bir işlem için Detay yanında İptal seçeneği de sunulmaktadır.

| Li          | ste         |              |              |              |                           |
|-------------|-------------|--------------|--------------|--------------|---------------------------|
| Referans No | Alici Unvan | Îşlem Tutarı | İşlem Tarihi | Statü        |                           |
| 158-DCCG-0  | aswdasd     | 198,00 USD   | 20/04/2021   | TALEP ALINDI | <u>Detay</u> iptal        |
| 0-DC-0      | UNVAN TEST  | 245,00 EUR   | 20/04/2021   | TALEP ALINDI | <u>Detay</u> <u>iptal</u> |
| 158-DCCG-0  | aswdasd     | 396,00 USD   | 20/04/2021   | TALEP ALINDI | <u>Detay</u> <u>iptal</u> |
| 158-DCCG-44 | aswdasd     | 396,00 USD   | 20/04/2021   | KAPALI       | <u>Detay</u> <u>iptal</u> |
| 158-DCCG-41 | aswdasd     | 396,00 USD   | 20/04/2021   | KAPALI       | <u>Detay</u> <u>iptal</u> |
| 158-DCCG-42 | aswdasd     | 99,00 USD    | 20/04/2021   | KAPALI       | <u>Detay</u> <u>iptal</u> |
| 158-DCCG-43 | aswdasd     | 99,00 USD    | 20/04/2021   | KAPALI       | <u>Detay</u> <u>iptal</u> |
| 158-DCCG-40 | aswdasd     | 297,00 USD   | 20/04/2021   | KAPALI       | <u>Detay</u> <u>iptal</u> |

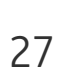

ÖNEMLİ: İptal kriterine uygun olmayan bir işlem iptal edilmek istendiğinde aşağıdaki ekran uyarısı alınacaktır. Örneğin, statüsü KAPALI olan işlemler iptal edilemez.

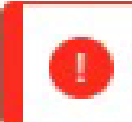

👖 İşlem iptal edilememektedir. Lütfen şubeniz ile görüşün.

#### TALEP ALINDI statüsündeki bir işlem iptal edilmek istendiğinde, İptal'e tıklanır:

|                   | Liste       |                |              |                  |            |              |    |
|-------------------|-------------|----------------|--------------|------------------|------------|--------------|----|
|                   |             |                |              |                  |            |              |    |
| Referans No       | Alici Unvan | işlem Tutarı   | Işlem Tarihi | E-Gümrük Bel     | ge ID      | Statü        |    |
| 0-CP-0            | CHAS        | 105.000,00 EUR | 20/04/2021   |                  |            | TALEP ALINDI | De |
| 158-CP-0          | CHAS        | 345,25 GBP     | 20/04/2021   |                  |            | TALEP ALINDI | De |
|                   |             |                |              |                  |            |              |    |
| ſ                 | Detay       |                |              |                  |            |              |    |
|                   |             |                |              |                  |            |              |    |
| Alıcı Banka       | CHAS        |                | İşlem        | Tutarı           | 105.000,00 | ) EUR        |    |
| Alıcı Unvan       | UNVAN TEST  |                | Masra        | af Tipi          | OUR        |              |    |
| İşlem Tarihi      | 20/04/2021  |                | Borçlu       | ı Hesap          | 158-10133  | 108-MY-39    |    |
| Valör Tarihi      | 20/04/2021  |                | Masra        | af Hesabi        | 158-10133  | 108-MT-4     |    |
| e-Gümrük Belge ID | ) -         |                | Yurtiç       | i Masraf Tutarı  | 55,00 TL   |              |    |
|                   |             |                | Yurtdi       | şı Masraf Tutarı | 0,00 TL    |              |    |

etay <u>iptal</u> etay <u>İptal</u>

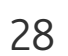

#### İptal edilecek işlemin özet bilgileri İptal Onay aşamasında müşteriye gösterilir ve Onayla butonu ile iptali gerçekleştirmesi sağlanır.

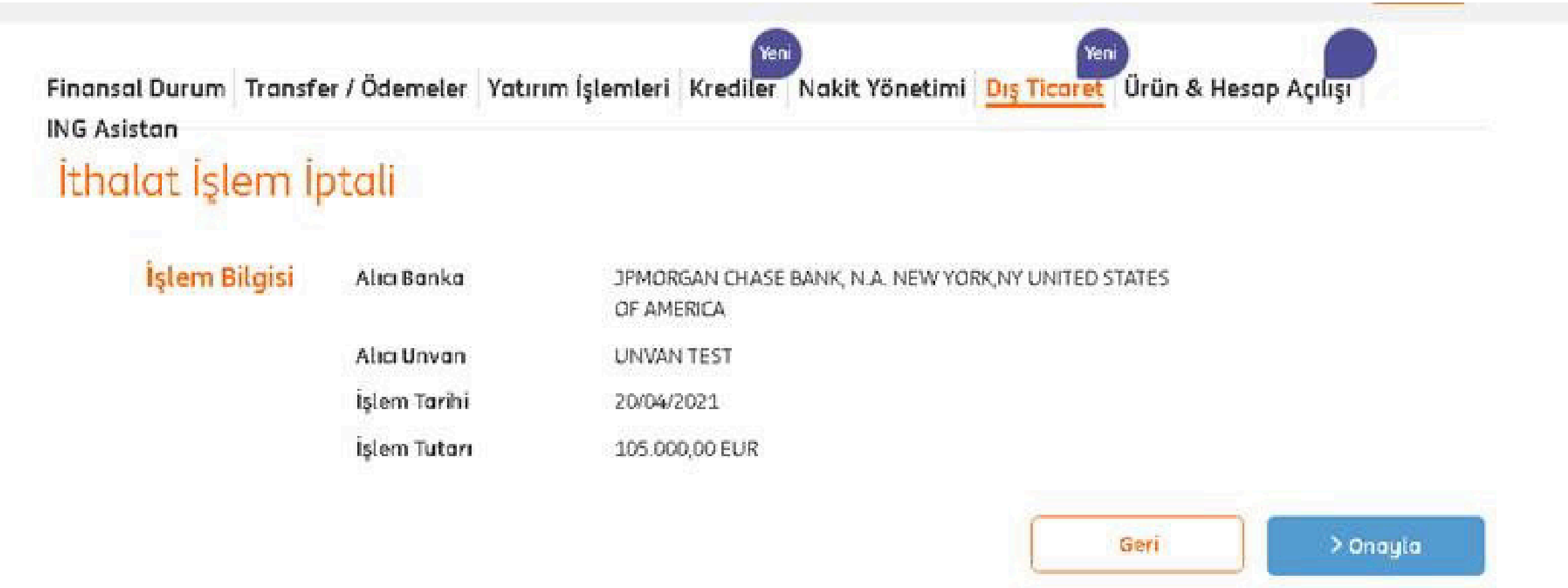

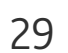

### İptal sağlandıktan sonra tekrar İzleme menüsünden işlemin statüsünün İptal olarak güncellendiği görülür:

| Sorgula             |                             |
|---------------------|-----------------------------|
| İşlem Türü          | Mal Mukabili İthalat        |
| Statü               | Hepsi                       |
|                     | 🦲 İşlem Tarih Aralığı       |
| İşlem Tarih Aralığı | 28/03/2021 🗰 - 28/04/2021 🛗 |
|                     |                             |

| 0-DC-0     | UNVAN TEST        | 175,00 EUR   | 19/04/2021 | ÌPTAL        |
|------------|-------------------|--------------|------------|--------------|
| 158-DCCG-0 | alici unvannsssxx | 1.234,00 USD | 31/03/2021 | TALEP ALINDI |

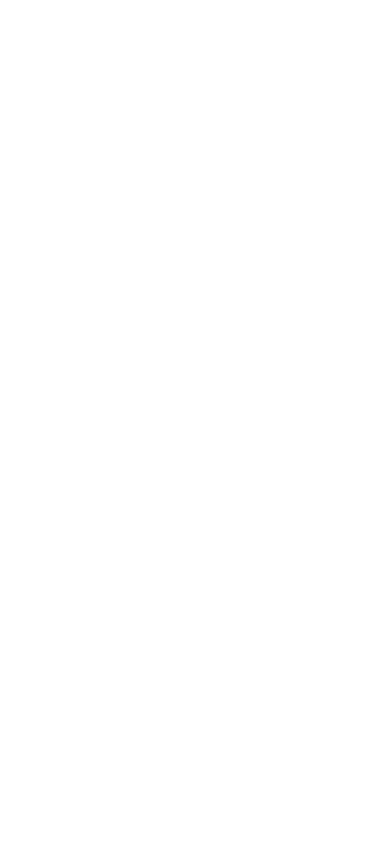

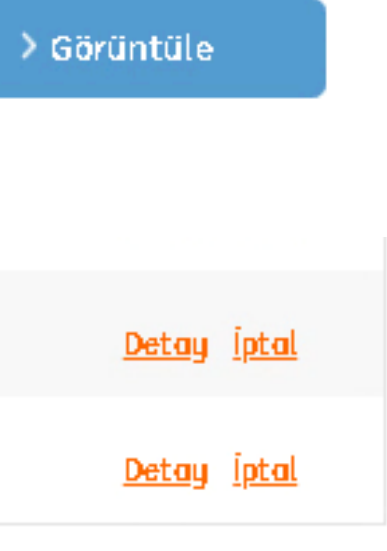

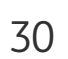

## Dış Ticaret Ürünleri İzleme

• Ana sayfadan **Dış Ticaret** menüsüne girilerek, **İzlemeler** menüsü seçilir.

| ING 🍌                                                    | 🏫 Ana Sayfa 🛛 📉 Mesajlarım 🐇                         |
|----------------------------------------------------------|------------------------------------------------------|
| Finansal Durum   Transfer / Ödemeler   Yatırım İşlemleri | Yeni<br>Nakit Yönetimi <mark>Dış Ticaret</mark> Ürün |
| İşlemler İzlemeler                                       |                                                      |
| İşlem Türünü Seç 🛛 🔿 Peşin İthalat Ödemesi 🔽             | ni 🔿 Mal Mukabili İthalat Ödem                       |

Bankamızın şube, internet ve toplu ödeme kanallarından gerçekleştirdikleri Dış Ticaret işlemlerini bu menüler altından izleyebilirler.

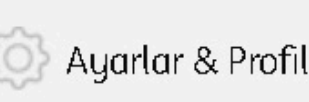

in & Hesap Açılışı

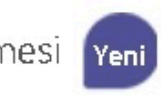

• İzlemeler altında, Dış Ticaret ürünlerine ait İthalat İşlemleri İzleme ve İhracat İşlemleri İzleme seçenekleri yer almaktadır. Müşterilerimiz,

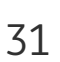

| ING 🍌                           | 🏫 Ana Sayfa 🛛 📉 Mesajlarım 🖉 Ayı                                           |
|---------------------------------|----------------------------------------------------------------------------|
| Finansal Durum Transfer / Öd    | demeler Yatırım İşlemleri Nakit Yönetimi <mark>Dış Ticaret</mark> Ürün & H |
| İşlemler <mark>İzlemeler</mark> |                                                                            |
| İşlem Türünü Seç                | 🔿 İthalat İşlemleri İzleme 🔽                                               |
|                                 | O İhracat İşlemleri İzleme Yeni                                            |
|                                 | 🔘 Gelen/Giden Swift Mesaj                                                  |

- İthalat İşlemleri İzleme seçildiğinde, bu menü altında 6 adet ithalat ürününe ait seçim mümkündür.
  - İthalat Akreditif
  - Kabul Kredili Mal Mukabili İthalat
  - Kabul Kredili Vesaik Mukabili İthalat
  - Mal Mukabili
  - Peşin
  - Vesaik Mukabili

yarlar &

lesap 🕴

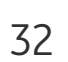

| İşlemler <mark>İzlemeler</mark> |                                                                                                    |
|---------------------------------|----------------------------------------------------------------------------------------------------|
| İşlem Türünü Seç                | <ul> <li>ithalat işlemleri izleme Yeni</li> <li>ihracat işlemleri izleme Yeni</li> <li>Gelen/Giden Swift Mesaj</li> </ul>                                                                 |
| Sorgula                         |                                                                                                    |
| İşlem Türü                      | Akreditif İthalat                                                                                                    |
| Statü                           | Hepsi                                                                                                    |
| İşlemler <mark>İzlemeler</mark> |                                                                                                    |
| İşlem Türünü Seç                | <ul> <li>İthalat İşlemleri İzleme Yeni</li> <li>İhracat İşlemleri İzleme Yeni</li> <li>Gelen/Giden Swift Mesaj</li> </ul>                                                                 |
| Sorgula                         |                                                                                                    |
| İşlem Türü<br>Statü             | Akreditif İthalat<br>Akreditif İthalat<br>Kabul Kredili Mal Mukabili İthalat<br>Kabul Kredili Vesaik Mukabili İthalat<br>Mal Mukabili İthalat<br>Peşin İthalat<br>Vesaik Mukabili İthalat |

~ ~

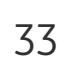

| İşlem Türünü Seç    | <ul> <li>İthalat işlemleri izleme Yeni</li> <li>İhracat işlemleri izleme Yeni</li> <li>Gelen/Giden Swift Mesaj</li> </ul> |
|---------------------|----------------------------------------------------------------------------------------------------|
| Sorgula             |                                                                                                    |
|                     |                                                                                                    |
| İşlem Türü          | Mal Mukabili İthalat                                                                                                    |
|                     |                                                                                                    |
| Statü               | Hepsi                                                                                                    |
|                     | Hepsi                                                                                                    |
|                     | Talep Alındı                                                                                                    |
|                     | Açık                                                                                                    |
|                     | Kapalı                                                                                                    |
| İşlem Tarih Aralığı | Ret                                                                                                    |

• İşlem Türü seçiminin ardından, Statü seçimi yapılacaktır. Süreci devam eden işlemler **Talep Alındı** ve Açık; süreci tamamlanmış olan işlemler Kapalı ve ING iş kuralları veya bilgi eksikliği vb. nedenlerden dolayı gerçekleştirilemeyen işlemler ise Ret statüsünde gösterilmektedir.

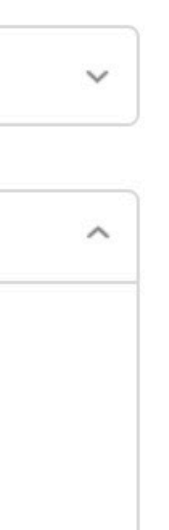

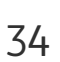

#### En fazla **2 yıl** geriye dönük olarak eski işlemlerin listelenmesi mümkündür.

| Statü               | Hepsi   |         |         |         |         |         |         | ~                                     |
|---------------------|---------|---------|---------|---------|---------|---------|---------|---------------------------------------|
|                     | işler 🔘 | n Tarih | Aralığı |         |         |         |         |                                       |
| İşlem Tarih Aralığı | 28/02/  | 2021    | -       | 28/     | 03/2021 | 1       |         |                                       |
|                     | Lütfe   | en Gü   | n Seç   | in.     |         |         | ×       | > Görüntüle                           |
|                     | Şut     | oat     | ~       | 20      | 20      | ~       | <>      |                                       |
|                     | Pzt     | Sal     | Çar     | Per     | Cum     | Cmt     | Paz     |                                       |
| Destek              | 27      | 28      | 29      | 30      | 31      | 1       | 2       | Sube Bilgileriniz                     |
|                     | 3<br>10 | 4<br>11 | 5<br>12 | 6<br>13 | /<br>14 | 8<br>15 | 9<br>16 | · · · · · · · · · · · · · · · · · · · |

• Sorgu kriterleri ve işlem tarihi ya da tarih aralığı belirlendikten sonra, Görüntüle butonuna tıklanır. Belirlenen kriterlere ait olan tüm işlemler listelenmiş olur.

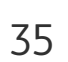

#### Mal Mukabili İthalat işlemi örneği:

| İşlem Türü          | Mal Mukabili İthalat 🗸 |
|---------------------|------------------------|
| Statü               | Hepsi                  |
|                     | 🦲 İşlem Tarih Aralığı  |
| İşlem Tarih Aralığı | 01/02/2020             |
|                     | > Görüntüle            |

• **Görüntüle** butonuna tıklandıktan sonra işlemler aşağıdaki gibi listelenir. Listelenen işlemlerin sayısı fazla olduğunda, Alıcı Ünvanı ile arama yapılarak istenilen işleme daha kolay ulaşılabilir.

|             |                              |                |              | >            | Görüntüle    |
|-------------|------------------------------|----------------|--------------|--------------|--------------|
| Alıcı Ünvar | nı ile arama yapabilirsiniz. |                | > Sorgula    |              |              |
|             | Liste                        |                |              |              |              |
| Referans No | Alıcı Unvan                  | İşlem Tutarı   | İşlem Tarihi | Statü        |              |
| 0-DC-0      | UNVAN TEST                   | 999.999,00 USD | 26/03/2021   | TALEP ALINDI | Detay        |
| 681-DCCG-80 | UNVAN TEST                   | 12,00 USD      | 04/03/2021   | KAPALI       | Detay        |
| 681-DCCG-79 | ON MASRAF TEST LTD           | 5.542,35 USD   | 25/02/2021   | KAPALI       | Detay        |
| 681-DCCG-78 | Mal Mukabili test            | 444,99 USD     | 24/02/2021   | KAPALI       | <u>Detay</u> |

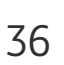

• Her bir işlemin yanında yer alan **Detay** özelliği ile, o işleme ait aşağıdaki ekranda görülen diğer detaylara da ulaşmak mümkündür:

|               | Detay             |                            |                |
|---------------|-------------------|----------------------------|----------------|
| Alıcı Unvan   | UNVAN TEST        | İşlem Tutarı               | 999.999,00 USD |
| Alıcı Banka   | CHAS              | Yurtiçi Masraf Tutarı      | 16,00 TL       |
| İşlem Tarihi  | 26/03/2021        | Yurtdışı Masraf Tutarı     | 0,00 TL        |
| Valör Tarihi  | 26/03/2021        | Gümrük Kapısı              | -1             |
| Borçlu Hesap  | 681-15992054-MT-1 | Gümrük Beyanname No        | <i>a</i> .     |
| Masraf Hesabı | 681-15992054-MT-1 | Gümrük Beyanname<br>Tarihi | -              |

- **Peşin İthalat** işlemi izleme örneği: İşlem Türü alanında Peşin İthalat seçildiğinde, İşlem Tarih aralığına ek olarak E-gümrük Belge ID ile de filtreleme yapılabilir.
- E-gümrük Belge ID ile aratma:

| Sorgula           |                                           |
|-------------------|-------------------------------------------|
| İşlem Türü        | Peşin İthalat                             |
| Statü             | Hepsi                                     |
|                   | 🔘 İşlem Tarih Aralığı 💿 e-Gümrük Belge ID |
| e-Gümrük Belge ID | 12345678901234567890123                   |

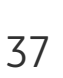

• **İşlem Tarih Aralığı** ile aratma:

| Sorgula             |                                             |
|---------------------|---------------------------------------------|
| İşlem Türü          | Peşin İthalat                               |
| Statü               | Hepsi                                       |
|                     | 🦲 İşlem Tarih Aralığı 💦 🔘 e-Gümrük Belge ID |
| İşlem Tarih Aralığı | 29/03/2019                                  |

Seçilen bir işlemin yanında yer alan **Detay** özelliği ile, o işleme ait aşağıdaki ekranda görülen diğer detaylara da ulaşmak mümkündür:

|             | Liste                  |                  |              |                   |     |
|-------------|------------------------|------------------|--------------|-------------------|-----|
| Referans No | Alıcı Unvan            | İşlem Tutarı     | İşlem Tarihi | E-Gümrük Belge ID | St  |
| 681-CP-67   | SINGAPORE TEST LIMITED | 985,27 USD       |              |                   | RE  |
| 0-CP-0      | UNVAN TEST             | 1,00 USD         | 26/03/2021   |                   | TAI |
| 0-CP-0      | ADRES TEST             | 1.000.000,00 USD | 26/03/2021   |                   | TAI |

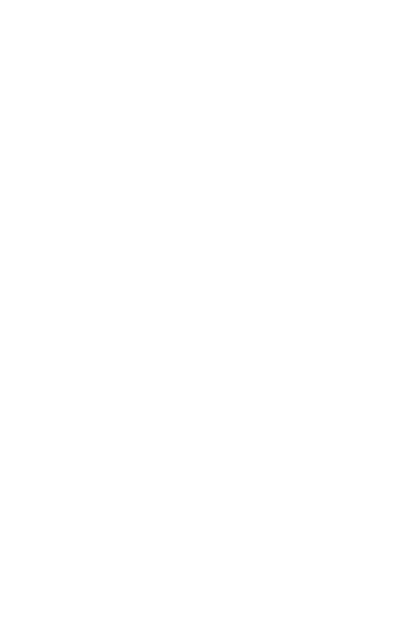

#### > Görüntüle

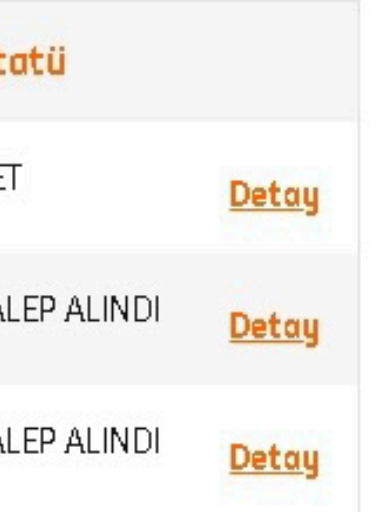

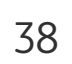

- **İhracat İşlemleri İzleme** seçildiğinde, bu menü altında 5 adet ihracat ürününe ait seçim mümkündür.
  - İhracat Akreditif
  - Kabul Kredili Vesaik Mukabili İthalat
  - Mal Mukabili
  - Peşin
  - Vesaik Mukabili İhracat

| İşlemler <mark>İzlemeler</mark> |                                                                  |
|---------------------------------|------------------------------------------------------------------|
| İşlem Türünü Seç                | 🔿 İthalat İşlemleri İzleme 🛛 Yeni                                |
|                                 | 🦲 İhracat İşlemleri İzleme 🛛 Yeni                                |
|                                 | 🔘 Gelen/Giden Swift Mesaj                                        |
|                                 |                                                                  |
| Sorgula                         |                                                                  |
|                                 |                                                                  |
| İşlem Türü                      | Akreditif İhracat                                                |
|                                 | Akreditif Ihracat                                                |
| Statü                           | Vesaik Mukabili Ihracat<br>Kabul Kredili Vesaik Mukabili İhracat |
|                                 | Mal Mukabili İhracat<br>Peşin İhracat                            |
| İşlem Tarih Aralığı             |                                                                  |

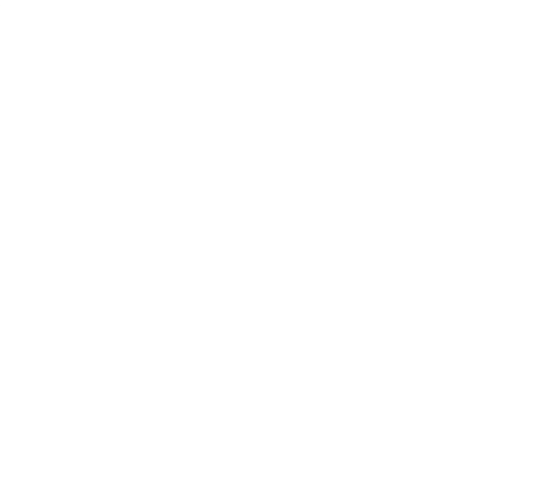

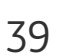

İşlem Türü, Statü ve işlem tarihi ya da tarih aralığı belirlendikten sonra, Görüntüle butonuna tıklanır. Belirlenen kriterlere ait olan tüm işlemler listelenir.

|             | Sorgula                      |                |                       |                     |                  |             |         |
|-------------|------------------------------|----------------|-----------------------|---------------------|------------------|-------------|---------|
|             | İşlem Tü                     | rü Akreditif İ | ıracat                |                     |                  |             | ~       |
|             | Sta                          | tü Hepsi       |                       |                     |                  |             | ~       |
|             | İşlem Tarih Aralı            | ğı 01/02/20    | 20                    |                     |                  |             |         |
|             |                              |                |                       |                     |                  | > Gö        | rüntüle |
| hracat A    | kreditif işlen               | ni izleme      | örneği:               |                     |                  |             |         |
|             | İşlem Tarih Aralı            | ğı 01/02/2020  | - 28/03/2021          |                     |                  |             |         |
|             |                              |                |                       |                     |                  |             |         |
|             |                              |                |                       |                     |                  | > Görüntüle |         |
|             | Liste                        |                |                       |                     |                  | > Görüntüle |         |
| Referans No | Liste<br>İthalatçının Ünvanı | Dosya Tutarı   | Güncel Dosya Bakiyesi | Dosya Açılış Tarihi | Akreditif Vadesi | > Görüntüle |         |

| Referans No | İthalatçının Ünvanı | Dosya Tutarı | Güncel Dosya Bakiyesi | Dosya Açılış Tarihi | Akreditif Vadesi | Statü |
|-------------|---------------------|--------------|-----------------------|---------------------|------------------|-------|
| 681EL 31    | PINSTRAPE           | 2.780,00 EUR | 2.780,00 EUR          | 18/08/2020          | 10/09/2020       | AÇIK  |

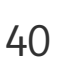

| Detay                                      |                                         |                                      |                   |
|--------------------------------------------|-----------------------------------------|--------------------------------------|-------------------|
| İthalatçının Bankası                       | ABANKA VIPA D.D. ,LJUBLJANA<br>SLOVENIA | Son Yükleme Tarihi<br>Teuit(Var/Yok) | 27/08/2020<br>Yok |
| İthalatçının Ünvanı<br>Dosya Açılış Tarihi | PINSTRAPE<br>18/08/2020                 | 1.Vesaik Tutarı                      | 0,00 EUR          |
| Dosya Kapanış Tarihi<br>Ödama Tarihi       | -                                       | 1.Vesaik Odeme Vadesi<br>1.Vesaik    | -<br>YOK          |
| Akreditif Vadesi                           | 10/09/2020                              | ISKONTO(VOR/YOK)                     |                   |

### Vesaik Mukabili İhracat işlemi izleme örneği:

İşlem Türü Vesaik Mukabili İhracat olarak seçildikten sonra, istenen statü ve tarih aralığı belirlenerek, Görüntüle butonuna tıklanır.

| Sorgula             |                         |
|---------------------|-------------------------|
| İşlem Türü          | Vesaik Mukabili İhracat |
| Statü               | Hepsi                   |
| İşlem Tarih Aralığı | 29/03/2019              |
|                     | > Görüntüle             |

Seçilen bir işlemin yanında yer alan **Detay** özelliği ile, o işleme ait aşağıdaki ekranda görülen diğer detaylara da ulaşmak mümkündür:

 $\sim$ 

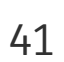

Liste alanında belirlenen kriterlere uygun olan işlemler listelenir.

Belirlenen bir işlem için **Detay** butonuna tıklandığında ilgili işlemin detay bilgilerine ulaşılır.

| I                   | Liste               |              |                         |                     |
|---------------------|---------------------|--------------|-------------------------|---------------------|
|                     |                     |              |                         |                     |
| Referans No         | İthalatçının Ünvanı | Dosya Tutarı | Güncel Dosya Bakiyesi   | Dosya Açılış Tarihi |
| 681-ECCD-1104       |                     | 1.035,70 EUR | 1.035,70 EUR            | 30/10/2019          |
|                     |                     |              |                         |                     |
| Detay               |                     |              |                         |                     |
|                     |                     |              |                         |                     |
| İthalatçının Banka  | si piraeus bank sa  | A ATHENS     | 1.Bedel Geliş Tarihi    |                     |
| İthalatçının Ünvan  | I                   |              | 1.Bedel Geliş Tutarı    | 0,00 TL             |
| Aval(Var/Yok)       | YOK                 |              | 1.Bedelin Geçtiği Hesap | -                   |
| Dosya Açılış Tarihi | 30/10/2019          |              | No                      |                     |
| Dosya Kapanış Tar   | ihi -               |              |                         |                     |
| Dosya Tutarı        | 1.035,70 EUR        |              |                         |                     |
| Ödeme Tarihi        | -                   |              |                         |                     |

Statü KAPALI <u>Detay</u>

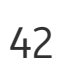

#### Kabul Kredili Vesaik Mukabili İhracat işlemi izleme örneği: İşlem Türü Kabul Kredili Vesaik Mukabili İhracat olarak seçildikten sonra, istenen statü ve tarih aralığı belirlenerek, Görüntüle butonuna tıklanır.

| Sorgula             |                                       |
|---------------------|---------------------------------------|
| İşlem Türü          | Kabul Kredili Vesaik Mukabili İhracat |
| Statü               | Hepsi                                 |
| İşlem Tarih Aralığı | 29/03/2019                            |
|                     | > Gör                                 |

#### Görüntüle butonuna tıklandığında, İthalatçı Unvanı ile arama imkanı veren bir alanın da açıldığı görülecektir.

| İşlem Türü                                                                                                    | Kabul Kredili Vesaik Mukabili İhracat |
|----------------------------------------------------------------------------------------------------|---------------------------------------|
|                                                                                                    |                                       |
| Statü                                                                                                    | Hepsi                                 |
|                                                                                                    |                                       |
| İşlem Tarih Aralığı                                                                                             | 29/03/2019                            |
|                                                                                                    |                                       |
|                                                                                                    | > Görüntüle                           |
|                                                                                                    |                                       |
| İthalatçının Ünvanı ile arama yapabilirsiniz.                                                                   | > Sorgula                             |
| na mana na mana na mana na mana na mana na mana na mana na mana na mana na mana na mana na mana na mana na mana |                                       |

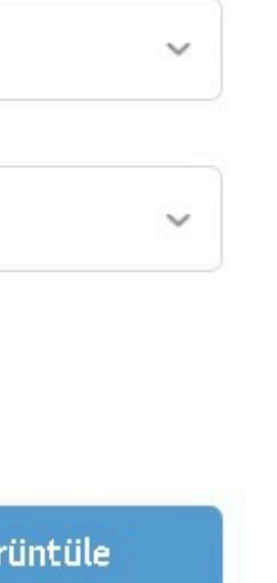

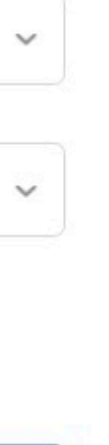

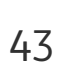

|               | Liste               |              |                       |                     |
|---------------|---------------------|--------------|-----------------------|---------------------|
| Referans No   | İthalatçının Ünvanı | Dosya Tutarı | Güncel Dosya Bakiyesi | Dosya Açılış Tarihi |
| 681-ECCD-1184 |                     | 4.560,88 EUR | 4.560,88 EUR          | 26/08/2020          |
| 681-ECCD-1183 |                     | 1.722,00 EUR | 1.722,00 EUR          | 26/08/2020          |
| 681-ECCD-1156 |                     | 8.139,46 EUR | 8.139,46 EUR          | 30/06/2020          |

Belirlenen bir işlem için **Detay** butonuna tıklandığında ilgili işlemin detay bilgilerine ulaşılır.

| Detay                |                        |                         |         |
|----------------------|------------------------|-------------------------|---------|
| İthalatçının Bankası | PIRAEUS BANK SA ATHENS | 1.Bedel Geliş Tarihi    | 22      |
| İthalatçının Ünvanı  |                        | 1.Bedel Geliş Tutarı    | 0,00 TL |
| Aval(Var/Yok)        | YOK                    | 1.Bedelin Geçtiği Hesap | -       |
| Dosya Açılış Tarihi  | 26/08/2020             | No                      |         |
| Dosya Kapanış Tarihi | 5 <del>7</del> .8      |                         |         |
| Dosya Tutarı         | 4.560,88 EUR           |                         |         |
| Ödeme Tarihi         | -                      |                         |         |

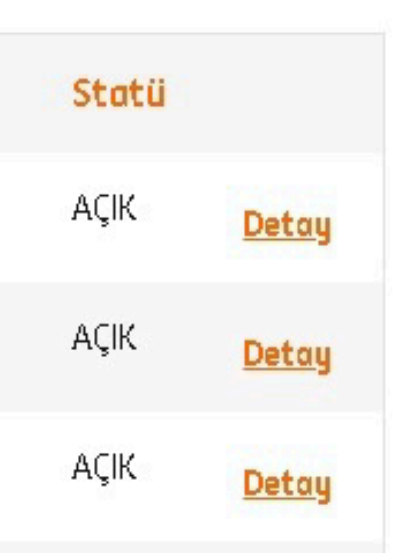

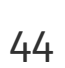

## **Kabul Kredili Vesaik Mukabili İhracat işlemi izleme örneği:** İşlem Türü **Kabul Kredili Vesaik Mukabili İhracat** olarak seçildikten sonra, istenen statü ve tarih aralığı belirlenerek, Görüntüle butonuna tıklanır.

| Sorgula             |                                       |
|---------------------|---------------------------------------|
| İşlem Türü          | Kabul Kredili Vesaik Mukabili İhracat |
| Statü               | Hepsi                                 |
| İşlem Tarih Aralığı | 29/03/2019                            |
|                     | ) Gör                                 |

 $\sim$ 

intüle

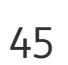

### **SWIFT GPI-Swift Takip**

• ING Kurumsal Internet Bankacılığı' nda **"Transfer/Ödemeler"** sekmesine tıklanır.

| ING ಖ          |                                                    | 🏫 Ana Say       | fa 🛛 🛞 Ayarlar & Profil |
|----------------|----------------------------------------------------|-----------------|-------------------------|
| Finansal Durum | Transfer / Ödemeler Yatırım İşlemleri Nakit Yöneti | imi Dış Ticaret | Ürün & Hesap Açılı      |
| BARIS KABAS    |                                                    |                 | E                       |
| Hesoplar       | Yaklaşan Ödemeler                                  | Son             | şlemler                 |

• Gelen seçenekler arasında **"Swift Takibi"** sekmesi işaretlenir.

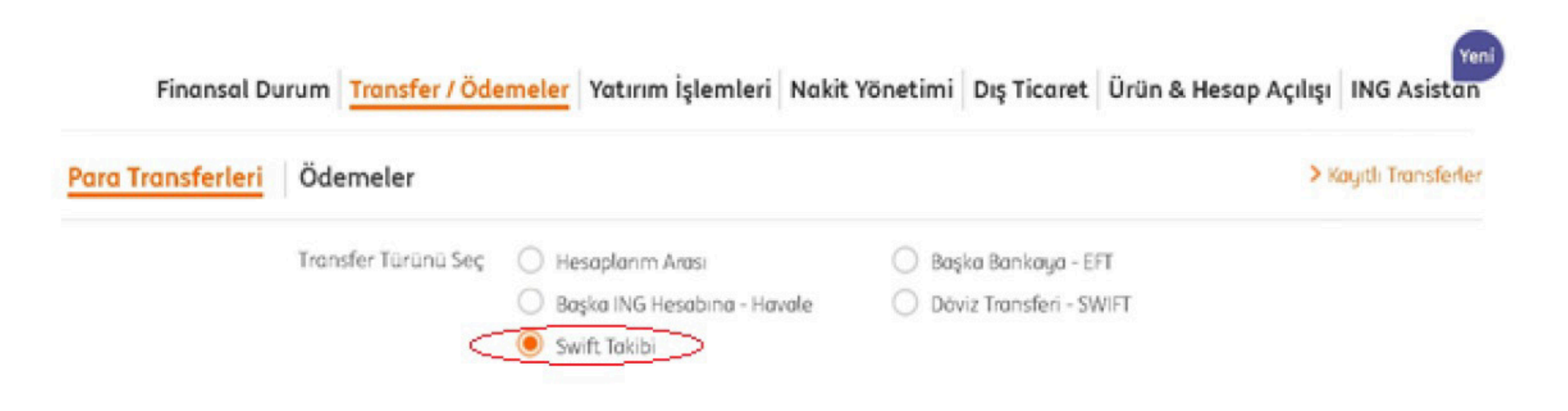

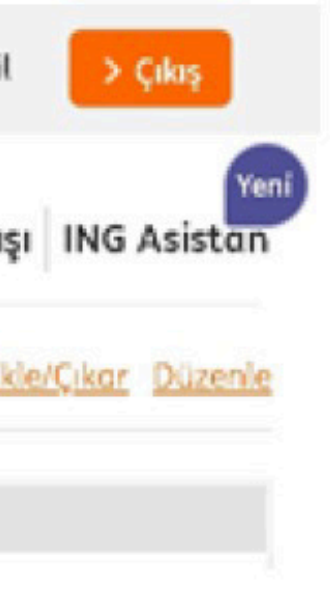

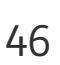

• Açılan ekranda arama yapılacak olan işlemin türüne göre "Giden Havale" veya "Gelen Havale" seçimi yapılır ve görüntülenmek istenen işlem/lere ait tarih aralığı seçilir.

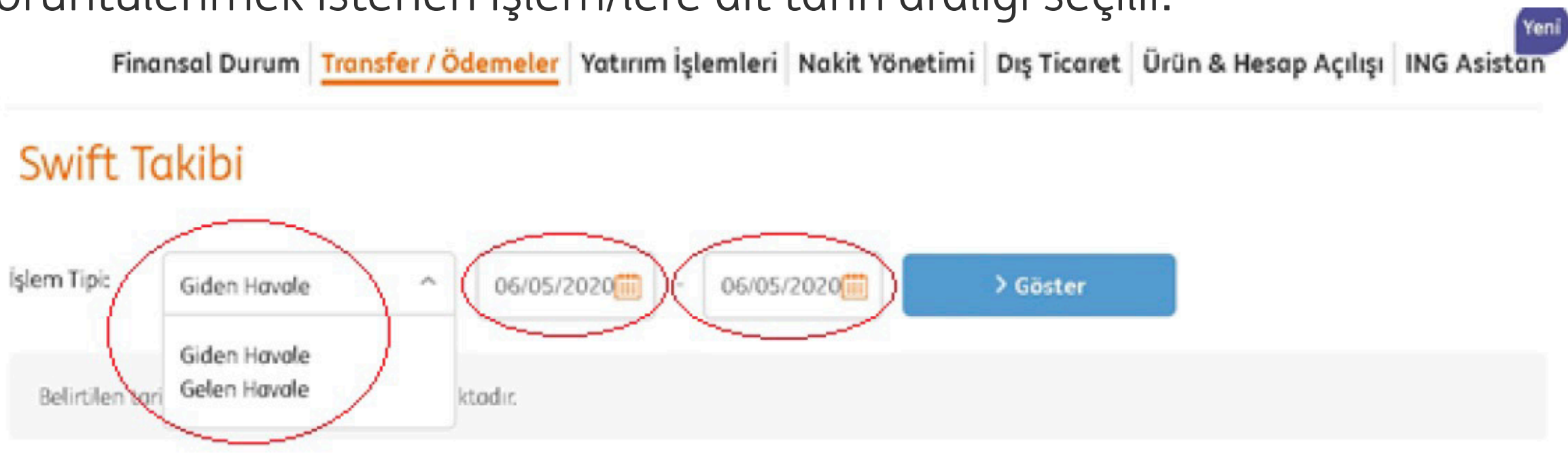

ödemenin hangi aşamada olduğuna, aracı banka ve varsa kesilen masrafların detaylarına ulaşılır.

| Fin               | ansal Durum | Transfe                   | r / Ödemele           | Yatırım İşl                                         | emleri Nakit Yönet | timi   Dış T | icaret   Ürün & Hesap                    | Açılışı ING Asistan |
|-------------------|-------------|---------------------------|-----------------------|-----------------------------------------------------|--------------------|--------------|------------------------------------------|---------------------|
| Swift 1           | akibi       |                           |                       |                                                     |                    |              |                                          |                     |
| şlem Tipi:        | Giden Have  | ole                       | ~ 06/0                | 4/2020                                              | 06/05/2020         | > Gō:        | ster                                     |                     |
| İşlem ‡<br>Tarihi | Durum \$    | Alıcı \$<br>Adı-<br>Unvan | Transfer \$<br>Tutarı | Alıcı \$<br>Banka                                   | Gönderici Hesap    | \$ Kanal     | \$ Swift Takip No                        | \$                  |
| 08/04/2020        | Tamamlandı  | TEST                      | 2.000,00<br>USD       | CHASUS33X0X<br>JP MORGAN<br>CHASE BANK,<br>NEW YORK | 247-6004592-MT-1   | Branch       | 339c1df8-e8d8-4f05-a<br>5d74633a5a05     | 950-<br>Swift Takip |
| 08/04/2020        | Tamamlandı  | ESMA                      | 2.000,00<br>USD       | CHASUS33X0X<br>JP MORGAN<br>CHASE BANK,             | 247-6004592-MT-1   | Branch       | e44d4cc7-e5c8-45c1-<br>8492-7e088feec1a9 | Swift Takip         |

• Yapılan seçime uygun işlemler ekranda listelenir. Detaylı bilgi alınmak istenilen işlemin yanında yer alan **"Swift Takip"** butonuna tıklanarak

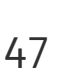

• SWIFT Takip butonuna tıklandığında ulaşılacak olan detaylar özet olarak aşağıdaki gibi olacaktır. Her transferdeki detay bilgilerin içeriği farklılık gösterecektir.

| İşlem Tarihi           | Durum                           | Gönderici<br>Banka | Gönderici Banka ve<br>Swift Kodu | Alıcı Banka ve Swift<br>Kodu | Transfer<br>Tutarı | Toplam Masraf<br>Tutarı |
|------------------------|---------------------------------|--------------------|----------------------------------|------------------------------|--------------------|-------------------------|
| 20/03/2020<br>09:58:38 | Transfer işlemi devam<br>ediyor | ZYGLBEBOXXX        | ZYGLBEBOXXX                      | INGBTRIOXXX                  | 1.020,00           | 0,00                    |
| 20/03/2020<br>10:51:29 | Transfer işlemi devam<br>ediyor | INGBTRIO           | INGBTRIOXXX                      | TRCKCHZOXXX                  | 0,00               | 0,00                    |
| 20/03/2020<br>11:28:52 | Transfer alıcıya ulaştı         | INGBTRIO           | INGBTRIOXXX                      | TRCKCHZOXXX                  | 0,00               | 20,00                   |

YETKİLENDİRME: Gelen ya da Giden Havale' nin kaynak hesap detaylarını İnternet Bankacılığı' nda görüntüleme yetkisi olan tüm kullanıcılar otomatik olarak bu hesaplara ait Swift Takibi de yapabileceklerdir. Bu menüye erişim için ayrıca bir yetki tanımı yapılmasına gerek bulunmamaktadır.

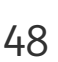